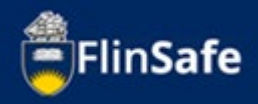

A field trip request is required to be submitted by the field trip leader for all field trips run by staff and students of the university. All submitted field trips require approval.

Note: An email will be sent to your inbox which contains a link to the field trip request that requires approval. If you click this link, please ignore steps 1-6.

This guide steps through the process to approve field trip requests.

## Approving field trips process

1. Open *FlinSafe* from okta dashboard.

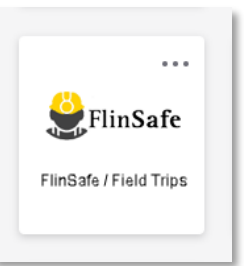

2. Select *Field Trips*.

| FlinSat | fe        |             |                                         |             | ÷        |
|---------|-----------|-------------|-----------------------------------------|-------------|----------|
|         | HOME      |             |                                         |             | <b>^</b> |
|         |           | 茁           |                                         | •           |          |
|         | INCIDENTS | HAZARDS     | CORRECTIVE<br>ACTIONS                   | INSPECTIONS |          |
|         |           | 0           | E                                       |             |          |
|         |           | FIELD TRIPS | PARTICIPANT<br>SAFETY<br>ACKNOWLEDGEMEN | NTS         |          |

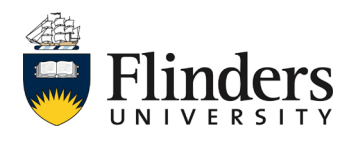

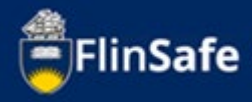

3. Select *Field trip approver*.

| FlinSafe |                                                  |   |
|----------|--------------------------------------------------|---|
|          | HOME > FIELD TRIP > FIELD TRIP LEADER / APPROVER | * |
|          |                                                  |   |
|          | FIELD TRIP<br>LEADER FIELD TRIP<br>APPROVER      |   |

4. Select Field trips ready for sign off.

| FlinSafe |                                                                                                    |   |
|----------|----------------------------------------------------------------------------------------------------|---|
|          | HOME > FIELD TRIP > FIELD TRIP APPROVER                                                                  | l |
|          |                                                                                                    |   |
|          | FIELD TRIPS<br>READY FOR SIGN<br>OFF FIELD TRIPS<br>PENDING<br>APPROVAL FIELD TRIPS SIGN-<br>OFF HISTORY |   |

5. Select the field trip you wish to approve from the list.

| nSafe                                                                   |                                               |                          |                      |                      |  |  |  |  |  |  |
|-------------------------------------------------------------------------|-----------------------------------------------|--------------------------|----------------------|----------------------|--|--|--|--|--|--|
| HOME > FIELD TRIP > FIELD T                                             | RIP APPROVER > FIELD TRIPS READY FOR SIGN OFF |                          |                      |                      |  |  |  |  |  |  |
| Date From<br>Field Trip Leader Name / Partici<br>Please Type name of Co | Date To Date To pant                          | <b>*</b>                 |                      |                      |  |  |  |  |  |  |
| Field Trip Reference ID                                                 | Field Trip Title                              | Field Trip Leader's Name | Start Date           | End Date             |  |  |  |  |  |  |
| FT007180                                                                |                                               |                          | 24/05/2022, 04:11:00 | 24/05/2022, 17:45:00 |  |  |  |  |  |  |
| FT007173                                                                |                                               |                          | 23/05/2022, 03:10:00 | 23/05/2022, 17:43:00 |  |  |  |  |  |  |
| FT007157                                                                |                                               |                          | 18/05/2022, 05:09:00 | 18/05/2022, 18:49:00 |  |  |  |  |  |  |
| ET007152                                                                |                                               |                          | 18/05/2022 07:15:00  | 18/05/2022 22:52:00  |  |  |  |  |  |  |

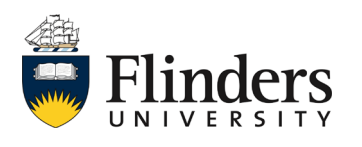

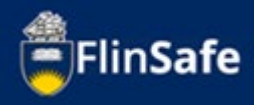

6. Read through the field trip request tabs until you reach the Submit tab.

| < 3.Itinerary | 4.Check-In Contact                                                   | 5.Vehicles                                 | 6.Permits / Licences                                 | 7a.Tier 1 Checklist                               | 8.Attachments                                        | 9.Declaration                                           | 10.Sub               |
|---------------|----------------------------------------------------------------------|--------------------------------------------|------------------------------------------------------|---------------------------------------------------|------------------------------------------------------|---------------------------------------------------------|----------------------|
|               |                                                                      |                                            |                                                      |                                                   |                                                      | No Unsaved                                              | Changes              |
|               | Field Trip Title *                                                   |                                            |                                                      |                                                   |                                                      |                                                         | 0=                   |
|               | Example field trip                                                   |                                            |                                                      |                                                   |                                                      |                                                         |                      |
|               | Field Trip Purpose *                                                 |                                            |                                                      |                                                   |                                                      |                                                         |                      |
|               | To carry out land-based observation will include counts, group chara | ations to assess po<br>acteristics and beh | opulation demography an<br>avioural observations, an | d movements of southe<br>d photo-identification f | ern right whales at Encou<br>rom vantage points alon | inter Bay calving area. Th<br>g 30 km of coastline fror | ne study<br>n Goolwa |
|               | Start Date *                                                         |                                            |                                                      | Start Location *                                  |                                                      |                                                         |                      |
|               | 25/06/2022                                                           | <b></b>                                    | 09 : 00                                              | Flinders Unive                                    | ersity carpark 1                                     |                                                         |                      |
|               | Is end location different to start location                          | Pr.                                        |                                                      |                                                   |                                                      |                                                         | Yes N                |
|               | Is this a multiple instance field trip?"                             |                                            |                                                      |                                                   |                                                      |                                                         | Yes N                |
|               | End Date *                                                           |                                            |                                                      | End Location *                                    |                                                      |                                                         |                      |
|               | 26/06/2022                                                           | <u> </u>                                   | 15 : 30                                              | Flinders Unive                                    | ersity carpark 1                                     |                                                         |                      |
|               | Brief Description *                                                  |                                            |                                                      |                                                   |                                                      |                                                         |                      |
|               | The study will involve intensive                                     | fieldwork during                           | the peak whale season be                             | tween 7 July until 31 Au                          | gust (5 days/week, depe                              | nding on weather condi                                  | tions) and           |
|               | College / Portfolio *                                                |                                            |                                                      | Business Area *                                   |                                                      |                                                         |                      |
|               | College of Science and Engineer                                      | ing                                        |                                                      | Science and F                                     | ngineering                                           |                                                         |                      |

7. On the Submit tab, if there is the need to have further information or clarification on the field trip, enter in the additional requirements in the Comments section for the approval step which belongs to you. Then select **Request for more information**. If all is fine, skip to step 9.

| < | 3.Itinerary | 4.Check-In Contact                                                                                 | 5.Vehicles                                               | 6.Permits / Licences             | 7a.Tier 1 Checklist              | 8.Attachments | 9.Declaration | 10.Subm   |
|---|-------------|----------------------------------------------------------------------------------------------------|----------------------------------------------------------|----------------------------------|----------------------------------|---------------|---------------|-----------|
|   | Ca          | ontinue with Field Trip Application                                                                | 2×                                                       |                                  |                                  |               | No Unsaved    | d Changes |
|   | Ri          | ady to sign-off?"<br>eld Trip Leader Signature                                                     |                                                          |                                  | Field Trip Leader Sig            | nature - Date |               | Yes No    |
|   |             |                                                                                                    |                                                          |                                  | 26/04/2022                       |               | <b></b>       |           |
|   |             |                                                                                                    |                                                          |                                  |                                  |               |               |           |
|   | U           | niversity Nominated Contac                                                                         | t Sign-Off                                               |                                  |                                  |               |               |           |
|   | U<br>       | niversity Nominated Contac                                                                         | t Sign-Off<br>ted Contact Person and ar                  | m aware of my responsibilities w | hich are found in the Field Trip | Guidelines.   |               |           |
|   |             | niversity Nominated Contac<br>gree to be the University Nomina<br>niversity Nominated Contact Com  | t Sign-Off<br>ted Contact Person and ar<br>nents         | m aware of my responsibilities w | hich are found in the Field Trip | 9 Guidelines. |               |           |
|   | U<br>       | niversity Nominated Contact<br>gree to be the University Nomina<br>ilversity Nominated Contact Com | t Sign-Off<br>ted Contact Person and ar<br>ments         | m aware of my responsibilities w | hich are found in the Field Trip | Guidelines.   |               |           |
|   |             | niversity Nominated Contact<br>gree to be the University Nomina<br>niversity Nominated Contact Com | t Sign-Off<br>ted Contact Person and ar<br>ments<br>off? | m aware of my responsibilities w | hich are found in the Field Trip | o Guidelines. |               |           |
|   |             | niversity Nominated Contact<br>gree to be the University Nomina<br>aiversity Nominated Contact Com | t Sign-Off<br>ted Contact Person and ar<br>nents<br>off? | m aware of my responsibilities w | hich are found in the Field Trip | y Guidelines. |               |           |

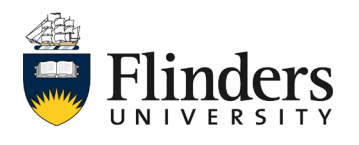

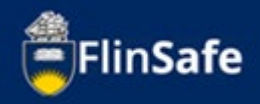

- 8. After a request for further information, an email will be sent to the field trip leader to add the detail in the comment field. Upon the completion of this task, you, as the approver, will receive an email to advise the changes have been made. You can either open the field trip again from the link in the email or go through steps 1 6 again.
- 9. If all is ok on the field trip request, on the Submit tab, select **Yes** to give your approval.

Note: only a Field trip supervisor, Dean, or Vice President Executive Dean can decline a field trip request.

| FlinSafe |              |                   |                                                                |                                        |                               |                                  |                |               |           |   |
|----------|--------------|-------------------|----------------------------------------------------------------|----------------------------------------|-------------------------------|----------------------------------|----------------|---------------|-----------|---|
|          | HOME > FIELD | TRIP > FIELD TRIP | APPROVER > FIELD TRIPS REA                                     | ADY FOR SIGN OFF > FT0071              | 26                            |                                  |                |               |           | * |
|          | <            | 3.ltinerary       | 4.Check-In Contact                                             | 5.Vehicles                             | 6.Permits / Licences          | 7a.Tier 1 Checklist              | 8.Attachments  | 9.Declaration | 10.Submit | > |
|          |              | Cont              | inue with Field Trip Application                               | n?*                                    |                               |                                  |                | No Unsavec    | d Changes |   |
|          |              | Read              | ly to sign-off?*                                               |                                        |                               |                                  |                |               | Yes No    |   |
|          |              | Field             | Trip Leader Signature                                          |                                        |                               | Field Trip Leader Sig            | jnature - Date | , chick       |           |   |
|          |              | Uni               | versity Nominated Contac                                       | t Sign-Off                             |                               | 26/04/2022                       |                |               |           |   |
|          |              | l agr<br>Univ     | ee to be the University Nomina<br>ersity Nominated Contact Com | ated Contact Person and am a<br>aments | ware of my responsibilities w | nich are found in the Field Trip | p Guidelines.  |               |           |   |
|          |              | Univ              | ersity Nominated Contact Sign                                  | -off?                                  |                               |                                  |                |               |           |   |
|          |              |                   | ost, ronnate contact sign                                      |                                        |                               |                                  |                |               | ~         |   |
|          |              | R                 | es<br>equest For More Informa                                  | ition                                  |                               | טט/ועוא/זיזי                     |                |               |           |   |
|          |              |                   | <del>(</del>                                                   |                                        | С                             | lose                             |                | Submit        |           |   |

## 10. Then click Submit.

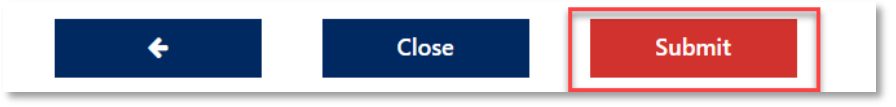

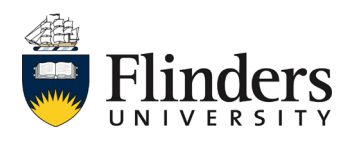

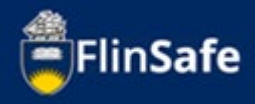

Once you have selected Submit, you will be navigated back to your *Field trips ready for sign off* list.

| FlinSafe | FlinSafe                             |                        |                    |          |                          |                      |                      |  |  |  |  |
|----------|--------------------------------------|------------------------|--------------------|----------|--------------------------|----------------------|----------------------|--|--|--|--|
|          | HOME > FIELD TRIP > FIELD TRIP AP    | PROVER > FIELD TRIPS I | READY FOR SIGN OFF |          |                          |                      |                      |  |  |  |  |
|          | Date From                            |                        | Date To            |          |                          |                      |                      |  |  |  |  |
|          |                                      | <b>m</b>               |                    | <b>m</b> |                          |                      |                      |  |  |  |  |
|          | Field Trip Leader Name / Participant |                        |                    |          |                          |                      |                      |  |  |  |  |
|          | Please Type name of Contact          |                        |                    |          |                          |                      |                      |  |  |  |  |
|          |                                      |                        |                    |          |                          |                      |                      |  |  |  |  |
|          | Field Trip Reference ID              | Field Trip Title       |                    |          | Field Trip Leader's Name | Start Date           | End Date             |  |  |  |  |
|          | FT007195                             |                        |                    | _        |                          | 28/06/2022, 08:00:00 | 28/06/2022, 17:00:00 |  |  |  |  |
|          | FT007180                             |                        |                    |          |                          | 24/05/2022, 04:11:00 | 24/05/2022, 17:45:00 |  |  |  |  |
|          | FT007173                             |                        |                    |          |                          | 23/05/2022, 03:10:00 | 23/05/2022, 17:43:00 |  |  |  |  |
|          | FT007157                             |                        |                    |          |                          | 18/05/2022 05:00:00  | 18/05/2022 18:49:00  |  |  |  |  |

Note: When viewing or updating the Submit tab, you will see each of the approvals and any comments left by the previous approvers in the Submit tab. This also applies for any field trips that you have already signed off. These can be found in your field trips sign-off history.

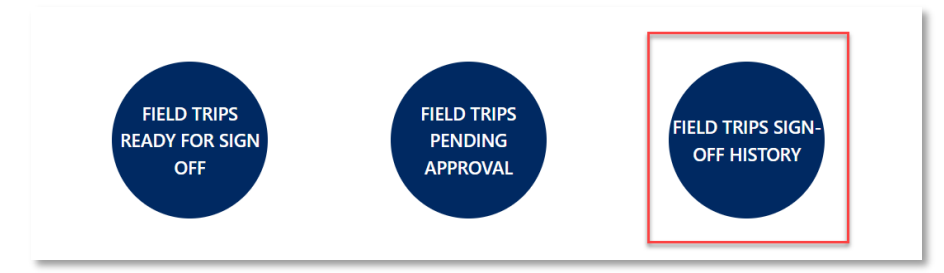

For any questions surrounding the approval process for field trips, please speak with your work health and safety officer.

This ends the process.

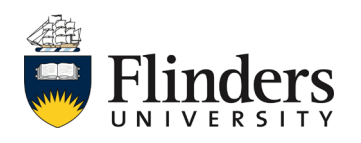